# パブー非公式勝手マニュアル パブーブ なんてみよう

製作 アイソメ万太郎

Puboo

eBook PUBLISHING PLATFORM by >000

『パブーで遊んでみよう』の第4弾です。

今回は表組みについて扱っています。

パブーの編集画面では、メニューバーに表組みに関する項目はありません。

公式マニュアルでも、表組みについては触れられていません。

しかし、[HTMLエディター]でタグを使えば、パブーで表組みを使うことができます。

これまでの『パブーで遊んでみよう』でも、目次で章番号と項目の頭を揃えるために、罫線のな い表組みを使っていました。

このように表組みはレイアウトにも使えるので、CSSの扱いがイマイチなePubでも、それなりの デザインができるのではないか、と思ったりもしています。

デザインといえば、今回はHTML・CSSを使った表組みにまつわる設定については、ほとんど触れ ていません。

パブーの編集画面でできることを中心に書いています。

たとえばセルの高さを変えたいとか、罫線の色を設定したい、といったことはHTML・CSSの解説 書をご覧ください。

なお、本書の内容は執筆時点でのパブーの挙動を元に書かれています。パブーのバージョンアッ プに伴い、本書と内容が異なる場合があります。

また、パブーでは公式には表組みのサポートを行っていないようです。

本書の内容はパブーのページ編集画面を操作しながら、気付いたことをメモしたものがベース となっています。

したがって仕様に基づいた記述ではありませんので、あらかじめご了承ください。

パブーの仕様に関するお問い合わせなどは、運営サイトへお訊ねください。

- 1. パブーで表組みを使う
- 2. 列・行の追加と削除
- 3. 表の幅・高さを変える
- 4. 表の行揃え
- 5. 表の回り込み
- 6. セルの連結はできない?
- 7. ページの大きさを超える表
- 8. WORD、EXCELの表を貼り付ける

今のところパブーには、表組み(テーブル)の挿入や編集にまつわる機能はありません。 では、パブーで表組みが使えないかというと、そういうわけでもありません。 [HTMLエディター]で表組み(table)のタグを入力すると、表組みが使えます。 この『パブーで遊んでみよう』シリーズでも、目次のレイアウトに罫線のない表組みを使ってい ます。

しかし、パブー独特のクセ(あるいはePubの仕様?)のせいか、HTMLの編集がちょっと異なっています。

たとえばタグを使って、表組みを表示しようとした場合。 HTMLをブラウザで表示した場合は特に問題がないのですが。

| テキスト | テキスト | テキスト |
|------|------|------|
| テキスト | テキスト | テキスト |
| テキスト | テキスト | テキスト |

ブラウザでは普通に表示される

同じソースの記述でも、パブーでは表の罫線が表示されず、いまいちなカンジです。

| テキストテキストテキスト |
|--------------|
| テキストテキストテキスト |
| テキストテキストテキスト |
|              |

パブーでは罫線が表示されない

ちなみに[ウィジウィグエディター]上では罫線は表示されています。

| B I  | US A     |       | Ē        |    |   | 1 | ≣ | 1 | ആ |
|------|----------|-------|----------|----|---|---|---|---|---|
| Font | • 1 • St | vle 🔻 | 40       | Ð  | C |   |   |   |   |
| テキスト |          |       | テキ       | 고ト |   |   |   |   |   |
| テキスト |          |       | <br> ;;= | マト |   |   |   |   | = |
| テキスト |          |       | <br>     | ·자 |   |   |   |   | = |
|      |          |       |          |    |   |   |   |   |   |

編集画面では表示されているのに...

この現象は、タグに<style>属性で罫線や色に関する設定を行っていないことが原因です。 (これまでの文字の色や画像の枠線で扱ってきたのと同様です)

参考までに、別ページにて<style>属性で罫線などを設定した表組みの例を掲載します。 ソースも一緒に載せています。

パソコンでお使いご覧の方は、パブーの[HTMLエディター]でソースをコピペして、実際に表組み を使ってみてください。 なお、余談ですが.....。

以前『パブーで遊んでみよう』では、テキストの編集はテキストエディターでやると便利、と書 いていたですが。

さすがに表組みのような複雑なHTMLを編集するとなると、DreamweaverのようなWebレイアウトソフトの方が便利です。

パブーでしばしば使われる<style>属性で設定するやり方は、DreamweaverのCSSスタイルでは[" インラインスタイル"のプロパティ]としてCSSスタイルのパレットに表示されます。

こちらのパレットから設定ができます。

| III ▼ CSS                  | II,                                          |
|----------------------------|----------------------------------------------|
| CSS スタイル レイ                | (ヤー                                          |
| すべて 現在                     |                                              |
| 選択範囲のサマリー                  | -                                            |
| border<br>background-color | 1px solid rgb(0, 0, 0)<br>rgb(204, 204, 204) |
| "border" について              |                                              |
| i border はあそ               | んでみよう.html のイ                                |
| "インラインスタイル'                | 「のプロパティー                                     |
| background-color           | 🔲 reb(204, 204, 20                           |
| border<br>プ <u>ロパティの追加</u> | 1px solid rgb(0, 0, 0)                       |

DreamweaverのCSSパレット

使い勝手は人それぞれでしょうけど、私はこうやってスッキリと整理された状態で編集できる方 がやりやすかったです。

### (サンプル:表組み-罫線無し、セル色無し)

| 見出し                                                                                                   |      | 見出し |      | 見出し |
|----------------------------------------------------------------------------------------------------|------|-----|------|-----|
| テキスト                                                                                                  | テキスト |     | テキスト |     |
| テキスト                                                                                                  | テキスト |     | テキスト |     |
| テキスト                                                                                                  | テキスト |     | テキスト |     |
|                                                                                                    |      |     |      |     |
| <table style="width: 100%; borde&lt;/td&gt;&lt;td&gt;er-spacing: 0p&lt;/td&gt;&lt;td&gt;ot;"></table> |      |     |      |     |
|                                                                                                    |      |     |      |     |
|                                                                                                    |      |     |      |     |
| 見出し                                                                                                   | ~    |     |      |     |
| 見出し                                                                                                   | ~    |     |      |     |
| 見出し                                                                                                   | ~    |     |      |     |
|                                                                                                    |      |     |      |     |
|                                                                                                    |      |     |      |     |
| テキスト                                                                                                  |      |     |      |     |
| テキスト                                                                                                  |      |     |      |     |
| テキスト                                                                                                  |      |     |      |     |
|                                                                                                    |      |     |      |     |
|                                                                                                    |      |     |      |     |
| テキスト                                                                                                  |      |     |      |     |
| テキスト                                                                                                  |      |     |      |     |
| テキスト                                                                                                  |      |     |      |     |
|                                                                                                    |      |     |      |     |
|                                                                                                    |      |     |      |     |
| テキスト                                                                                                  |      |     |      |     |
| テキスト                                                                                                  |      |     |      |     |
| テキスト                                                                                                  |      |     |      |     |
|                                                                                                    |      |     |      |     |
|                                                                                                    |      |     |      |     |
|                                                                                                    |      |     |      |     |

### (サンプル:表組み-罫線あり、セル色無し)

| 見出し  | 見出し  | 見出し  |
|------|------|------|
| テキスト | テキスト | テキスト |
| テキスト | テキスト | テキスト |
| テキスト | テキスト | テキスト |

見出し

見出し

見出し

```
>
```

テキスト

```
テキスト
```

### (サンプル:表組み-罫線あり、セル色あり)

| 見出し  | 見出し  | 見出し  |
|------|------|------|
| テキスト | テキスト | テキスト |
| テキスト | テキスト | テキスト |
| テキスト | テキスト | テキスト |

見出 し

見出 し

見出 し

```
テキスト
```

```
テキスト
テキスト
テキスト

テキスト
```

```
テキスト
テキスト
テキスト
```

[HTMLエディター]で、HTMLを編集して列・行の追加・削除はできますが。 [ウィジウィグエディター]でも列・行の追加・削除が行えます。

セルを選択すると、上と左に操作ボタンが表示されます。 「△」ボタンをクリックすると、列・行が追加されます。 「×」ボタンをクリックすると、列・行が削除されます。 ボタンが表示される

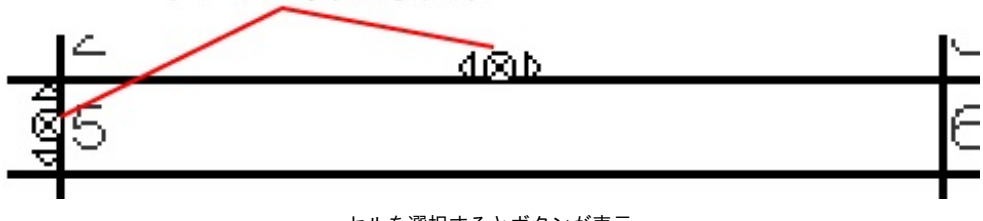

#### セルを選択するとボタンが表示

## 列を追加する

セルの上辺に表示された「△」ボタンをクリックすると、クリックした方向に列が追加されます。

(「△」ボタンにマウスカーソルを合わせると、ボタンの色が変わります)

| 見出し | 見出し        | 見出し |
|-----|------------|-----|
| 1   | 2          | 3   |
| 4   | <b>4</b> 5 | 6   |
| 7   | 8          | 9   |
| 見出し | 見出し        | 見出し |
| 1   | 492        | 3   |
| 4   | 88 5       | 6   |
| 7   | 8          | 9   |
|     |            |     |

クリック

列が追加された

(追加した列にはセルの罫線は設定されていません)

## 列を削除する

セルの上辺に表示された「×」ボタンをクリックすると、選択中の列が削除されます。 (「×」ボタンにマウスカーソルを合わせると、ボタンの色が変わります)

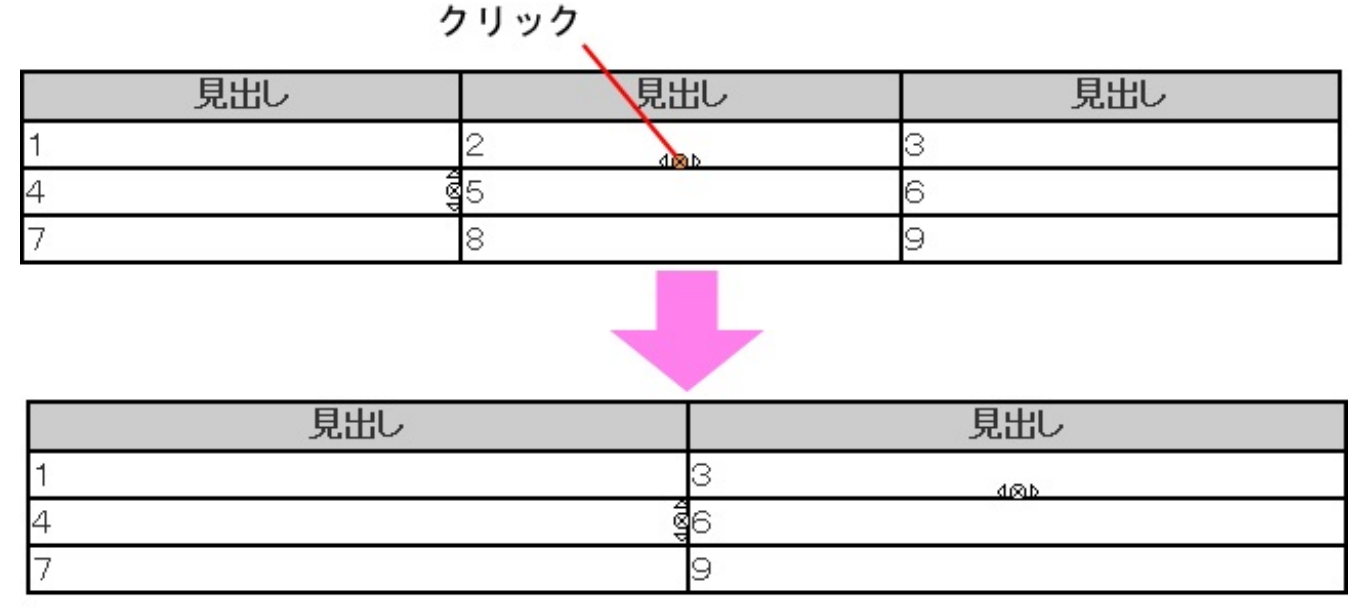

### 列が削除された

## 行を追加する

セルの左辺に表示された「△」ボタンをクリックすると、クリックした方向に行が追加されます。

(「△」ボタンにマウスカーソルを合わせると、ボタンの色が変わります)
クリック

| 見出し | 見出し      | 見出し |
|-----|----------|-----|
| 1   | 2        | 3   |
| 4   | <b>K</b> | 6   |
| 7   | 8        | 9   |

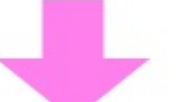

|     | -     |     |
|-----|-------|-----|
| 見出し | 見出し   | 見出し |
| 1   | 2     | 3   |
| 4   | 5 400 | 6   |
| 48  | N     |     |
| 7   | 8     | 9   |
|     |       |     |

行が追加された

(追加した行にはセルの罫線は設定されていません)

## 行を削除する

セルの左辺に表示された「×」ボタンをクリックすると、選択中の行が削除されます。 (「×」ボタンにマウスカーソルを合わせると、ボタンの色が変わります)

| クリック |       |     |  |  |
|------|-------|-----|--|--|
| 見出し  | 見出し   | 見出し |  |  |
| 1    | 2     | 3   |  |  |
| 4 🦉  | 5     | 6   |  |  |
| 7    | 8     | 9   |  |  |
|      |       |     |  |  |
| 見出し  | 見出し   | 見出し |  |  |
| 1    | 2 (8) | 3   |  |  |
| 7    | 8     | 9   |  |  |

行が削除された

## 複数の列・行を削除する

複数の列・行を選択した状態で「×」ボタンをクリックすると、選択範囲に含まれる列・行がまと めて削除されます。

(「×」ボタンにマウスカーソルを合わせると、ボタンの色が変わります)

クリック

| 見出し | 見出し | 見出し |
|-----|-----|-----|
| 1   | 2   | 3   |
| 4   | 5   | 6   |
| 7   | 8   | 9   |

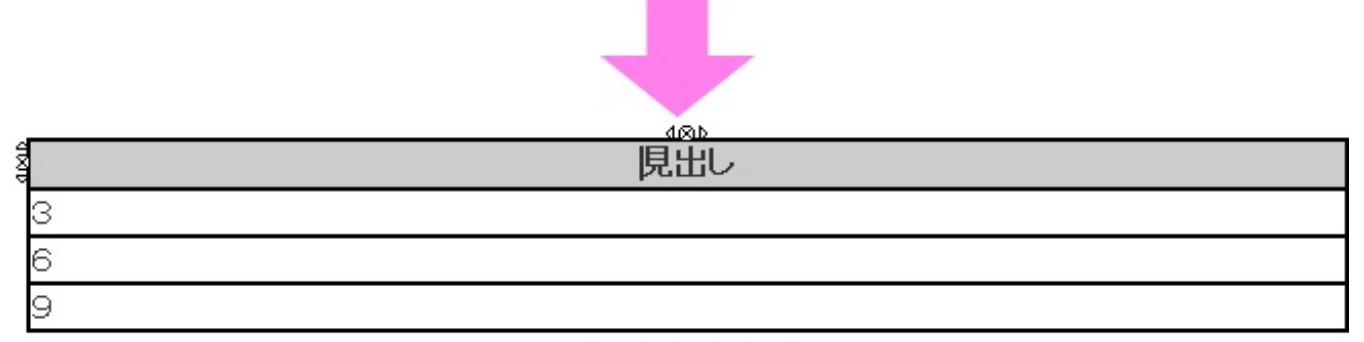

2列削除された

#### 表を選択すると、表の周囲にハンドルが表示されます。 ハンドルが表示される

| 485 |     |     |
|-----|-----|-----|
| 見出し | 見出し | 見出し |
| 1   | 2   | з   |
| 4   | 5   | 6   |
| 7   | 8   | 9   |

このハンドルをドラッグすると、表の幅・高さを変えることができます。

## 表の幅を変える

表の左右にあるハンドルをドラッグすると、表の幅が変わります。 ハンドルを左へドラッグ

| g48世<br>計 目山 |   |     | ····· | 山山日    |                |
|--------------|---|-----|-------|--------|----------------|
| а            | U | 光山し |       | 光山守    |                |
| <u>]</u> 1   |   | 2   | 3     |        |                |
| 4            |   | 5   | 6     |        | T              |
| 7            | 1 | 3 _ | 9     |        | 553 × 95 (-92, |
|              |   |     | サイス   | ぐが表示され | จ              |
| 見出し          |   | 見出し | 見     | 出し     |                |
| 1            | 2 |     | 3     |        |                |
| 4            | 5 |     | 6     |        |                |
| 7            | 8 |     | 9     |        |                |

表の幅が変更された

## 表の高さを変える

表の上下にあるハンドルをドラッグすると、表の高さが変わります。

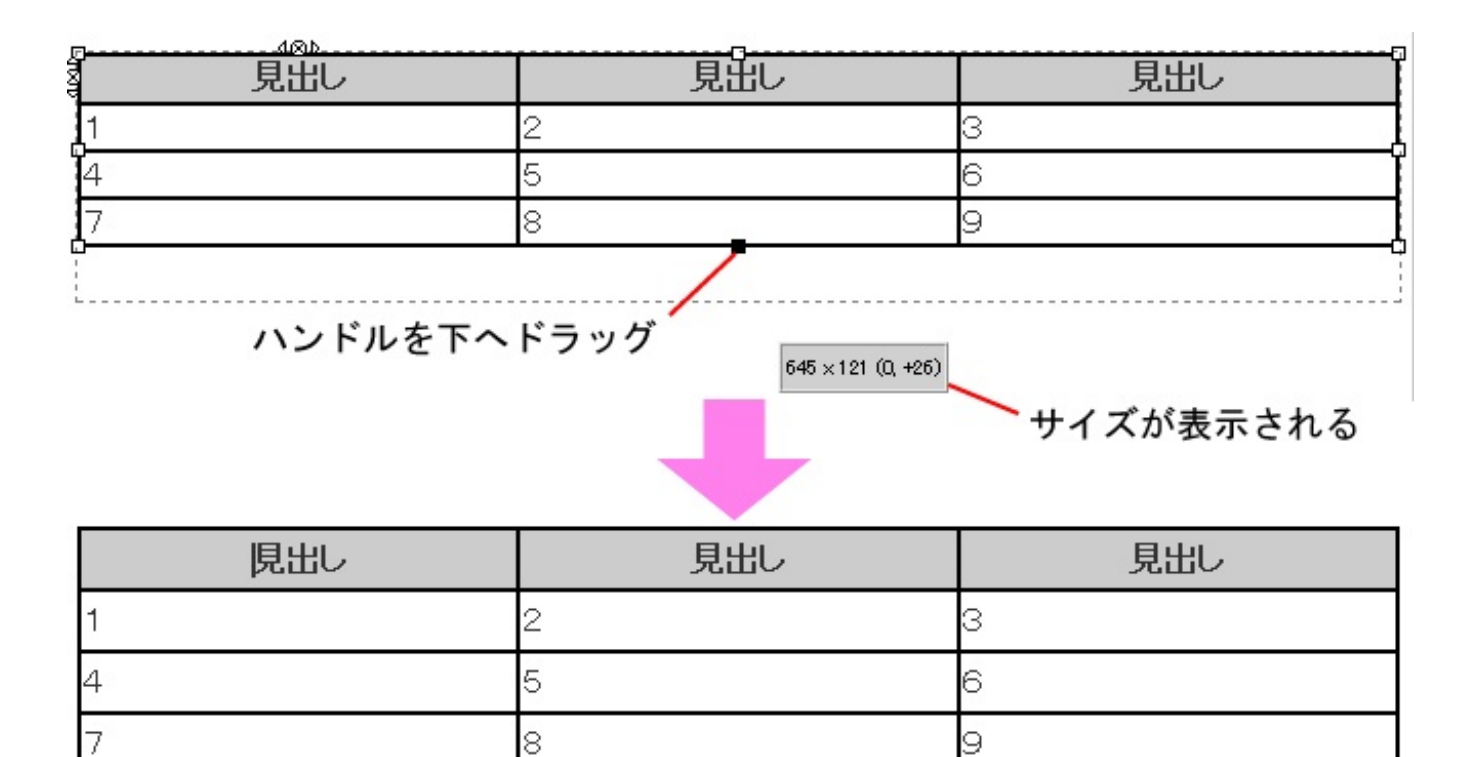

表の高さが変更された

## 表のサイズを変える

表の四隅にあるハンドルをドラッグすると、表の幅と高さが変わります。

| 見出し | 見出し | 見出し |                                            |
|-----|-----|-----|--------------------------------------------|
| 1   | 2 3 |     |                                            |
| 4   | 5 6 | Ĭ   | ハンドルを斜め下へドラック                              |
| 7   | 8 9 |     |                                            |
|     | _   | _   |                                            |
|     |     |     |                                            |
|     |     |     | <sup>336×156 (+40, +40)</sup><br>サイズが表示される |
| 見出し | 見出し | 見出し |                                            |
| 1   | 2   | 3   |                                            |
| 4   | 5   | 6   |                                            |
| 7   | 8   | 9   |                                            |

表の大きさが変更された

なお、表の幅・高さは<style>属性に<width>と<height>で設定できます。 マウスドラッグで幅・高さを設定した際には、<width>と<height>が追加されます。 パブーのメニューバーからも、表組みの行揃えや箇条書きの設定ができます。 ただし、表組みだけを選択することができないようです(ブラウザのせいか、こういうものなの かは不明ですが...)。

そのため表組み単体を行揃えさせる、ということができません。

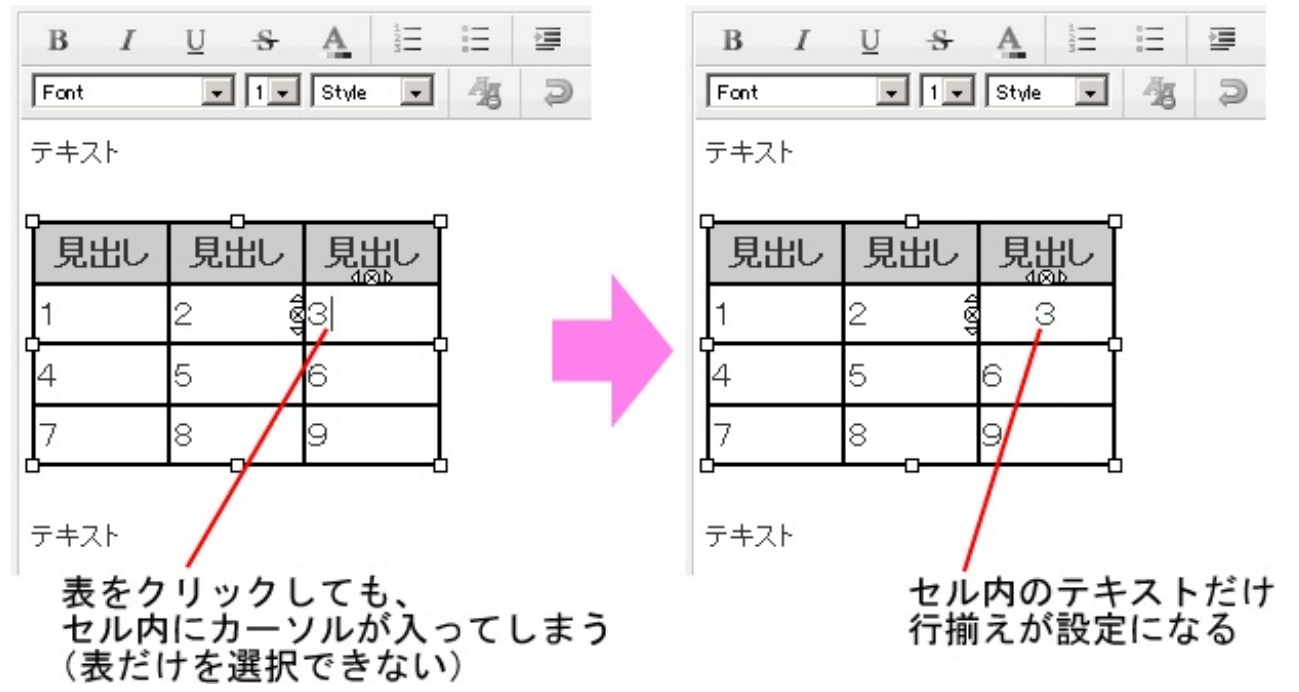

表組みの行揃えを設定する場合は、表組みの前後の段落も一緒に選択して、行揃えの設定を行っ てください。

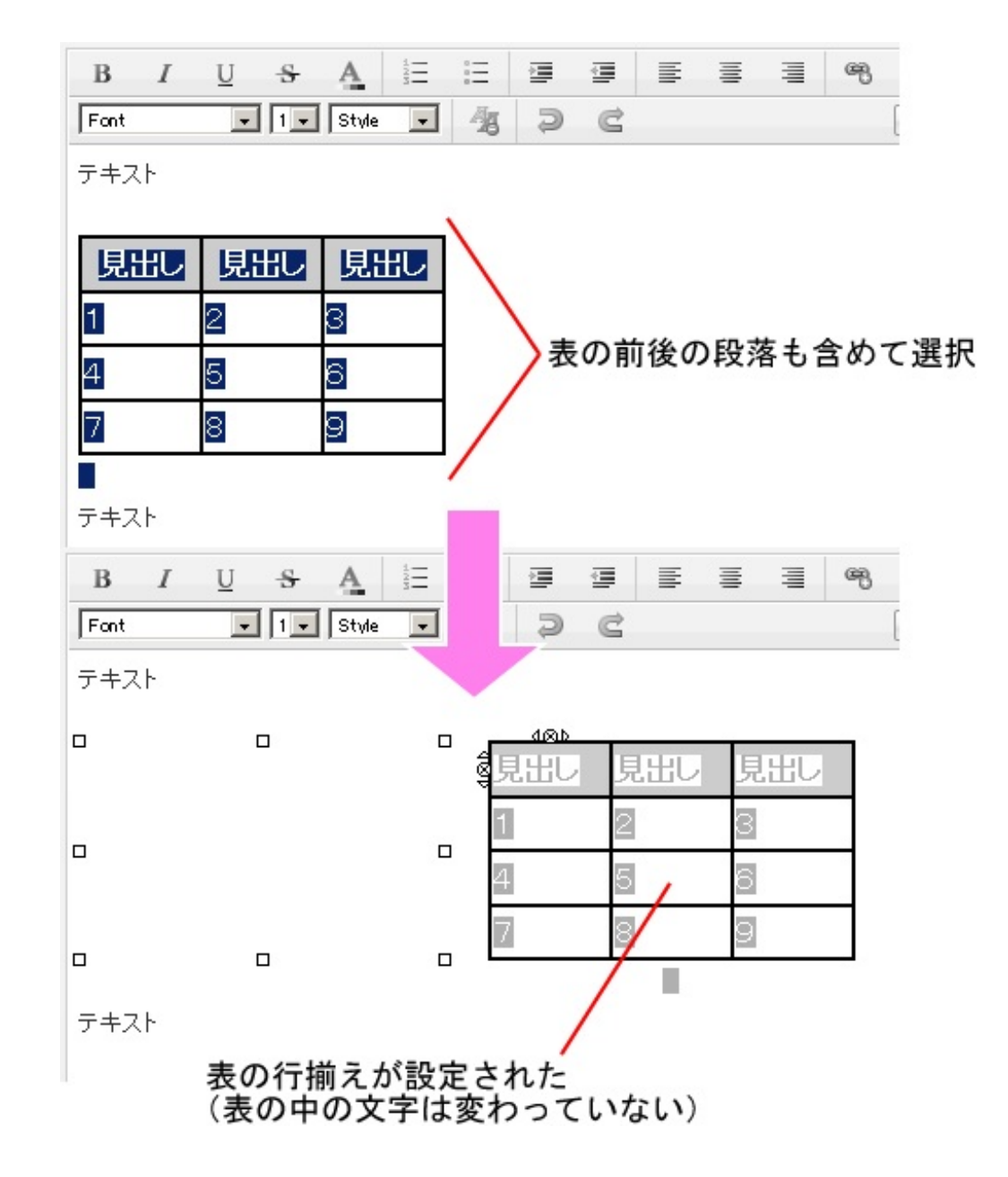

これで表組みの行揃えが設定できます。 その後、必要に応じて前後の段落の行揃えを設定し直してください。 箇条書きやインデントを設定するときも同様です。 回り込みが設定されている画像の横に、表組みを入れられます。

先に画像を挿入してから、「(※ここに文章を記入してください。)」の部分に表組みをコピペ するのが一番手っ取り早いと思います。

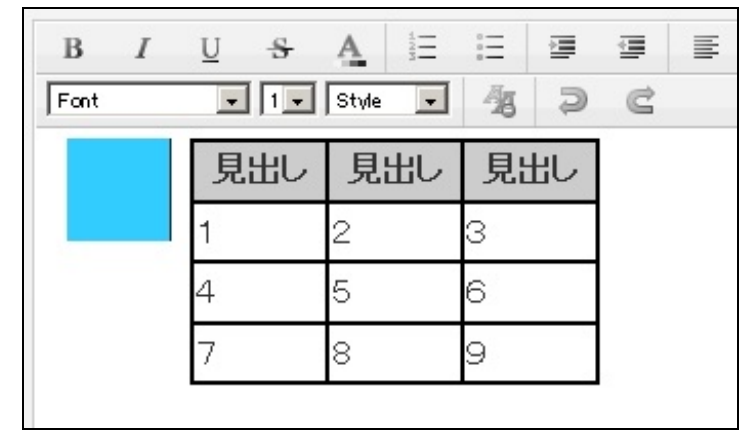

画像の横に表が回り込んだ

回り込みを設定した画像を挿入すると、<style>属性に<float>が設定されます。

<left>、<right>と値を設定することで(画像挿入時[レイアウト]で設定)、回り込みの方向が決まります。

これと同様に[HTMLエディター]で、表組みのタグの<style>属性に<float>を設定すれば、表組みにも回り込みが設定できます。

たとえば

と設定した場合

表組みに続くテキストが表組みの横に回り込みます。

| B I         | <u>U</u> <del>S</del> | A 123   | Ē          | ļļļ    |   |
|-------------|-----------------------|---------|------------|--------|---|
| Font        | • 1•                  | Style 💌 | -28        | Ð      | C |
| · · · · · · |                       |         |            |        |   |
| 見出し         | 見出し                   | 見出し     | テキス        | ŀ      |   |
| 1           | 2                     | 3       | テキス<br>テキス | r<br>• |   |
| 4           | 5                     | 6       |            |        |   |
| 7           | 8                     | 9       |            |        |   |
|             |                       |         |            |        |   |

これはテキストだけでなく、画像や別の表組みも同様に回り込むことができます。

表の横にテキストが回り込んだ

| B I<br>Font | U <del>S</del> | A 1=<br>Style | ⊞ ∰<br>433 ⊋ | ∎<br>€ | 1      |
|-------------|----------------|---------------|--------------|--------|--------|
| 見出し         | 見出し            | 見出し           | 見出し          | 見出し    | 見出し    |
| 1           | 2              | 3             | 1            | 2      | 3      |
| 4           | 5<br>8         | 6<br>9        | 4            | 5<br>8 | 6<br>9 |
| ·           | 0              | 9             | 1            | 0      | 2      |

表の横に表が回り込んだ

EXCELやWORDに限らず、表組みでは複数のセルを連結することができます。 HTMLでも<rowspan>(セルを横に連結)、<colspan>(セルを縦に連結)を使って、セルを連結 できます。

しかしパブーでは、セルの連結がうまくいかないようです。

(調査不足なのかもしれませんが、連結できる方法がわかりませんでした)

[HTMLエディター]で<rowspan>、<colspan>を使うと、編集画面上ではセルが連結して表示されます。

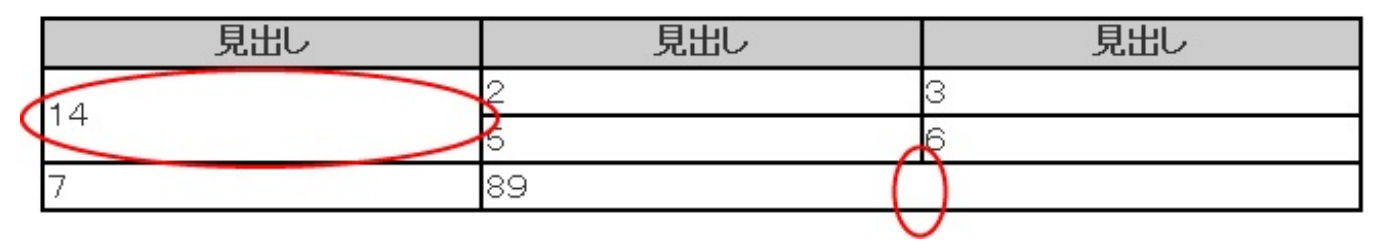

編集画面ではセル連結できている

ところが[ページ確認画面]やePub、PDFにするとセルの連結ができていません。 空白のセルが出現

| [ | 見出し | 見出し | 見出しく |              |
|---|-----|-----|------|--------------|
| 1 | 14  | 4   | 3    |              |
| Ч | 5   | 6   |      | $\mathbf{N}$ |
| [ | 7   | 89  | )    | 82501        |

EPUBリーダーで表示するとセルが連結されていない

<cols>で列数を指定したり、<rowspan>、<colspan>を<style>属性に入れたりしてみたのですが 、どうにもうまくいきません。

ちなみにSigilにて、これと同じソースをコピペして、EPUBに書き出すときちんとセルが連結され ていました。

| 💽 Section0001.xhtml 🔀 |     |     |  |  |  |  |  |  |  |
|-----------------------|-----|-----|--|--|--|--|--|--|--|
| 見出し                   | 見出し | 見出し |  |  |  |  |  |  |  |
| 1.0                   | 2   | 3   |  |  |  |  |  |  |  |
| 14                    | 5   | 6   |  |  |  |  |  |  |  |
| 7                     | 89  |     |  |  |  |  |  |  |  |

Sigilの編集画面(これをEPUBに書き出してもセルは連結されている)

ということは、これはパブー特有の現象なのでしょうか…?

セルの連結部分にあたるボーダーの設定を無しすることで、とりあえずセルが連結しているよう な見た目にはできます。

> 上のセルの <border-bottom> 下のセルの <border-top> を非表示にしている

| 見出し | 見出し  | 見出し |
|-----|------|-----|
| 14  | 2    | 3   |
|     | 5    | 6   |
| 7   | 89 🖌 |     |

左のセルの 〈border-right〉 右のセルの 〈border-left〉を非表示にしている とりあえず見た目は連結されたように見えるが…

ただし、これも根本的な解決方法とは言えません…。

パブーでセル連結できる方法をご存じの方がいらっしゃいましたら、どうかご教授ください。

パブーでは、ページ全体に表示する画像の大きさを724×1024ピクセル以内を推奨としています。 このサイズを超える大きさの画像を使うと、いろいろと表示がめんどくさくなるという話は、『 パブーで遊んでみよう3』でご紹介しました。

5-1.画像の横幅が724ピクセルを超えたとき

では、724×1024ピクセルを超える大きさの表組みを使った場合は、どうなるのでしょうか?

## ePub(ページ確認画面も含む)の場合

設定したサイズの表組みが表示されるので、表示領域より大きい分ははみ出ます。 (画像の場合は幅が724ピクセルに縮小されました)

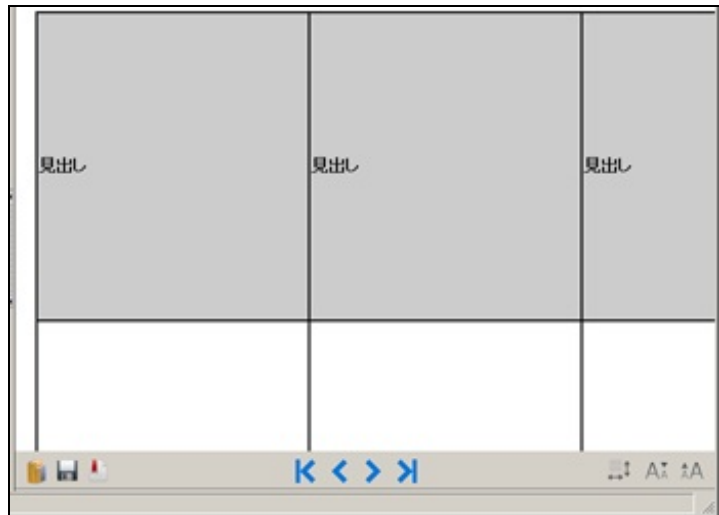

表が表示領域からはみ出す

ただし、これはePubリーダーの表示領域のサイズや、表組みと表示領域との間に設けられたスペースにも左右されるようです。

幅が724ピクセル以内の表組みであっても、表示領域がこれより狭ければ、やはり表ははみ出てしまいます。

### **PDF**の場合

画像のとき同様に版面(紙面のサイズ)を超えて画像が表示されます。

しかし、PDFの用紙のサイズそのものが変わるわけではありません。

そのためはみ出した分を用紙サイズに合わせるために、ページ全体が縮小されてしまいます。 ただし、これは幅が724ピクセルを超える表組みのページだけ適用されます。

(サンプルでは表組みの罫線をわかりやすくするため、PDFに余白を設定しています。余白が無 くても同様の結果となります)

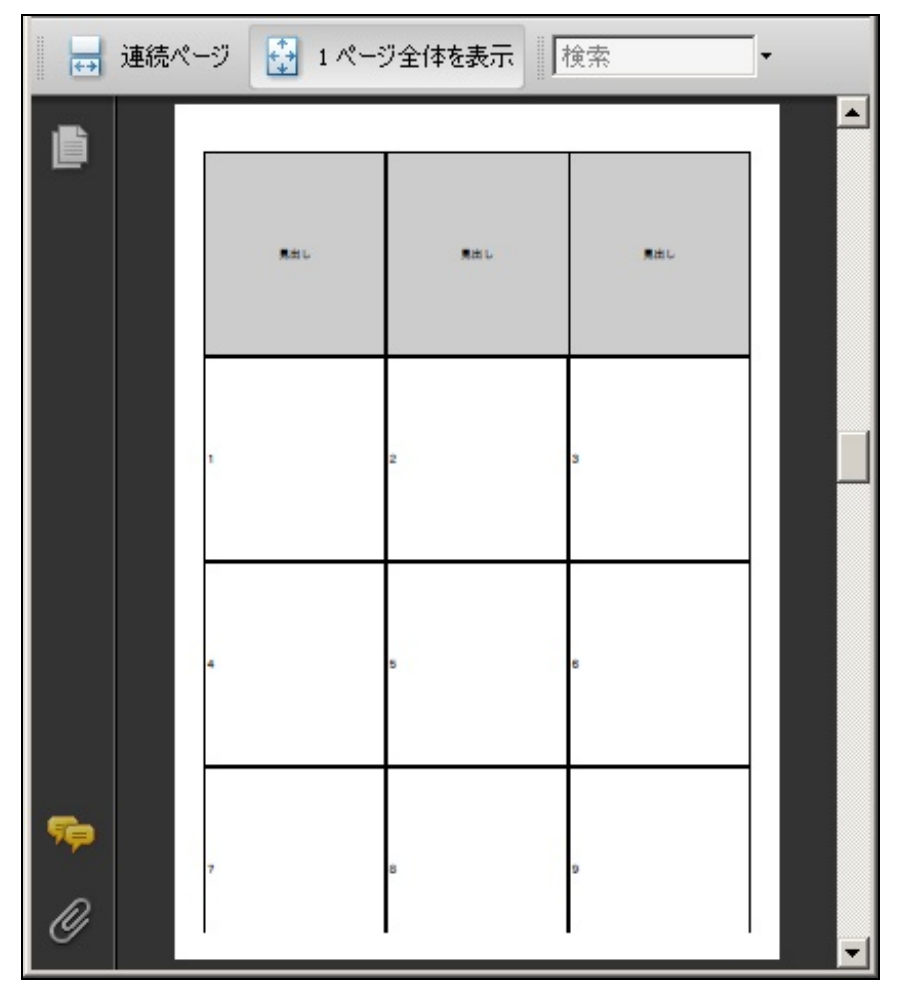

ページが縮小される

なお高さに関しては、ページに収まりきらない分は次ページへはみ出します。

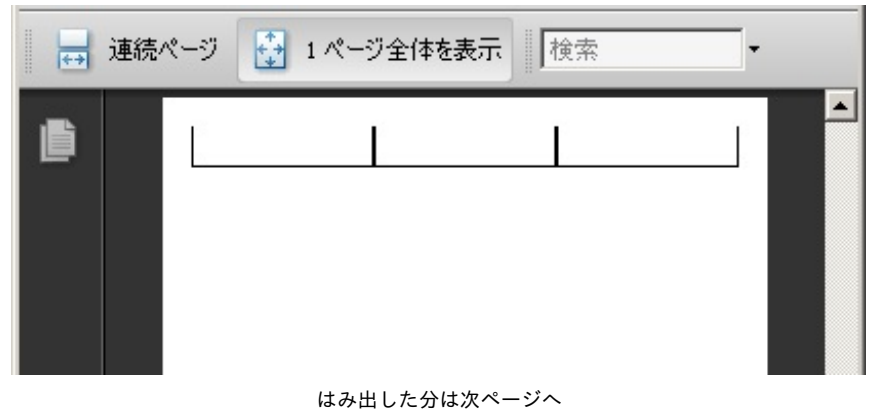

WORDのテキストをコピペすると、WORDの装飾をそのまま再現できるという話は、『パブーで 遊んでみよう2』でご紹介しました。

٦

2.WORDからテキストを貼り付ける

それでは表組みをコピペした場合は、どうなるのでしょうか?

## WORDの場合

Γ

きちんとWORDのとおりに再現されました。

|                         | 見出し <sup>2</sup><br>1 <sup>2</sup><br>4 <sup>2</sup> |             |                               | や 見出しや 見              |               |         | 見出し₽ |     |     |            |                       | Ð |     |          |              |    |
|-------------------------|------------------------------------------------------|-------------|-------------------------------|-----------------------|---------------|---------|------|-----|-----|------------|-----------------------|---|-----|----------|--------------|----|
|                         |                                                      |             |                               | 2+ 3<br>5+ 6          |               | 3₽      |      |     |     |            | ¢                     |   |     |          |              |    |
|                         |                                                      |             |                               |                       |               | 6₽      |      |     |     |            | 4                     |   |     |          |              |    |
|                         | 7₽                                                   |             |                               |                       | 8₽            |         |      |     |     | 9₽         |                       |   |     |          | Ð            |    |
|                         | Ψ.                                                   |             |                               |                       |               | 10      |      |     |     |            |                       |   |     |          |              |    |
|                         |                                                      |             |                               |                       |               |         | -    | _   |     |            |                       |   |     |          |              |    |
|                         |                                                      |             |                               |                       |               |         |      |     |     |            |                       |   |     |          |              |    |
|                         |                                                      |             |                               |                       |               |         |      |     |     |            |                       |   |     |          |              |    |
| T                       | 11 0                                                 |             | 1                             | -                     |               |         | =    | =   | _   | 63         | dis                   | _ |     | 五份 + 4   | (1 + 7       |    |
| Ι                       | <u>U</u> <del>S</del>                                | A           | Personal and Personal Andrews |                       |               | 1       | iii  | =   | III | æ          | Śź                    | = | i i | 画像を捕     | 紀する          |    |
| I                       | U <del>S</del>                                       | A_<br>Style |                               | ::<br>28              |               | UIII C  | iii  | 1   |     | B          | ġþ                    | E | i i | 画像を捕     | 4入する<br>登稿可能 | 文字 |
| I                       | <u>U</u> <del>S</del>                                | A_<br>Style |                               | :≡<br>∕%3             |               | U U     |      | 1   | III | æ          | ¢>                    | Ξ | i i | 画像を捕     | も入する<br>登稿可能 | 文字 |
|                         | <u>U</u> <del>S</del>                                | A<br>Style  | HANH                          | 11<br>12<br>13        |               |         | ii:  | =   | ļļļ | ۳ <u>۶</u> | چې<br>ا               | E | i i | 画像を捕     | 値入する<br>受稿可能 | 文字 |
|                         | U <del>S</del>                                       | A<br>Style  |                               | Ⅲ<br>名<br>見           | 国の日本          |         | Ē    | 100 |     | œ          |                       |   | i i | 画像を指<br> | 記入する<br>登稿可能 | 文字 |
| /<br>見出し<br>1           | U <del>S</del>                                       | A<br>Style  |                               | Ⅲ<br>28<br>月<br>2     | 雪<br>つ<br>山山  | ji C    |      | 32  | -   | ۳<br>ا     | 。<br>(二)<br>乱出 (<br>3 | E | i i | 画像を捕<br> | 紀する<br>登稿可能  | 文字 |
| I<br>t<br>見出し<br>1<br>4 | U <del>S</del>                                       | A_<br>Style |                               | Ⅲ<br>名<br>月<br>2<br>5 | 雪<br>う<br>山山し | ju<br>U |      |     |     | ●          | 《》<br>目出1<br>3<br>5   | Ξ | i i | 画像を掴     | 約入する<br>登稿可能 | 文字 |

WORDのとおりになった

WORDのスタイルタグのようなものも一緒に貼り付いてしまうので、はたしてこれがパブー的に(ePub的に)OKなのかどうかは不明です。

|                                                                                                    | 🏢 画像を挿入する |
|----------------------------------------------------------------------------------------------------|-----------|
|                                                                                                    | 投稿可能文字数   |
|                                                                                                    |           |
| if gte mso 9? <xml><br/><w:worddocument><br/><w:view>Normal</w:view></w:worddocument></xml>                                                                                                    |           |
| <w:zoom>0</w:zoom><br><w:punctuationkerning></w:punctuationkerning><br><w:displayhorizontaldrawinggridevery>0</w:displayhorizontaldrawinggridevery><br><w:displayverticaldrawinggridevery>2</w:displayverticaldrawinggridevery><br><w:compatibility></w:compatibility> |           |
| <w:spaceforul></w:spaceforul><br><w:balancesinglebytedoublebytewidth></w:balancesinglebytedoublebytewidth><br><w:donotleavebackslashalone></w:donotleavebackslashalone><br><w:ultrailspace></w:ultrailspace>                                                           |           |

スタイルタグも貼り付いた

しかし、表組みはなにかと面倒なので、WORDから直接コピペして作れるのなら助かるんですけ どね。

## **EXCEL**の場合

EXCELの表組みをコピペすると、コピペ直後は期待通りの表組みにはなりませんでした。

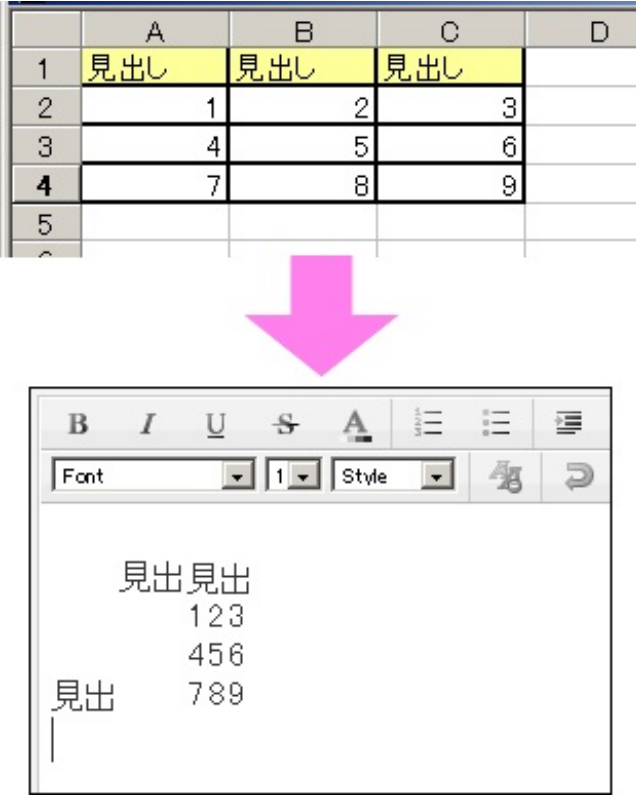

なんか、うまくいかない...

テキストだけがコピペされているのかと思って、[HTMLエディター]を表示してみると、こちら もEXCELのタグのようなものが貼り付いてました。

|                                                                                                    | 📓 画像を挿入する                                                                                                    |                                                                                                    |                                                                                                    |                                    |
|----------------------------------------------------------------------------------------------------|----------------------------------------------------------------------------------------------------|----------------------------------------------------------------------------------------------------|----------------------------------------------------------------------------------------------------|------------------------------------|
|                                                                                                    | 投稿可能文字数                                                                                                    |                                                                                                    |                                                                                                    |                                    |
| <br>br />                                                                                                    |                                                                                                    |                                                                                                    |                                                                                                    |                                    |
|                                                                                                    | 16"> <col span="3" style="width: 54pt;" width="72"/>                                                                                                    |                                                                                                    |                                                                                                    |                                    |
| none;"> <rt>운영'</rt> し                                                                                                | '72" height="19"> <ruby>見出<span style="display:&lt;/th&gt;&lt;/tr&gt;&lt;tr&gt;&lt;td&gt;none;"><rt>ミダ </rt>し</span><th>pt;" width="72"&gt;<ruby>見出<span style="display:&lt;/th&gt;&lt;/tr&gt;&lt;tr&gt;&lt;td&gt;none;"><rt>ミダ </rt>し</span><th>pt;" width="72"&gt;<ruby>見出<span <="" style="height: 14.25pt; border-top: medium" td="" xl24"=""><th>none;" align="right" height="19"&gt;1</th></span></ruby></th></ruby></th></ruby> | pt;" width="72"> <ruby>見出<span style="display:&lt;/th&gt;&lt;/tr&gt;&lt;tr&gt;&lt;td&gt;none;"><rt>ミダ </rt>し</span><th>pt;" width="72"&gt;<ruby>見出<span <="" style="height: 14.25pt; border-top: medium" td="" xl24"=""><th>none;" align="right" height="19"&gt;1</th></span></ruby></th></ruby> | pt;" width="72"> <ruby>見出<span <="" style="height: 14.25pt; border-top: medium" td="" xl24"=""><th>none;" align="right" height="19"&gt;1</th></span></ruby> | none;" align="right" height="19">1 |
| <td alian="riaht" class="xl24" style="border-top: medium none: border-le&lt;/td&gt;&lt;th&gt;rf: medium none:">2</td> | 2                                                                                                    |                                                                                                    |                                                                                                    |                                    |
| やはりスタイルタイ                                                                                                    | グが貼り付いた                                                                                                    |                                                                                                    |                                                                                                    |                                    |

それから再度[ウィジウィグエディター]を表示すると、とりあえず表組み通りのレイアウトに変化 していました。

(なんで、こんな挙動なのかは全く不明です)

テキストの羅列かと思ったのですが、クリックしてみると表組みとなっていました。

ただし、セルの色や罫線の設定は反映されていないようです。

| В       | I | U                 | \$      | A                 |          | Ξ           |   | 1 |  |
|---------|---|-------------------|---------|-------------------|----------|-------------|---|---|--|
| Font    |   | -                 | 1 -     | Style             | -        | 個           | 2 | C |  |
| 現出<br>□ |   | 見出<br>1<br>4<br>7 | to<br>o | 見<br>2<br>5<br>\$ | ≝<br>₄⊗⊳ | 3<br>6<br>9 |   |   |  |

表組みにはなったが、罫線やセルの設定は反映されていない

普通のHTMLタグとは違うようなので、この表組みをパブーで修正して使うというのは、かなり厳しいでしょう。

http://p.booklog.jp/book/19362

2011年3月6日 初版

1.パブーで表組みを使う~8.WORD、EXCELの表を貼り付ける

著者 : アイソメ万太郎

著者プロフィール:<u>http://p.booklog.jp/users/aisome/profile</u> ブログ:<u>DTPやってるサラリーマンのブログ</u>

発行所 : ブクログのパブー(<u>http://p.booklog.jp/</u>) 運営会社:株式会社paperboy&co.

> 感想はこちらのコメントへ http://p.booklog.jp/book/19362

ブクログのパブー本棚へ入れる http://booklog.jp/puboo/book/19362